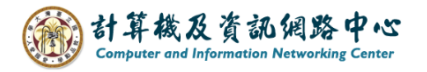

## Outlook 設定 POP 協定

1. 開啟【檔案】→【資訊】→【新增帳戶】。(以Outlook 2016為例)

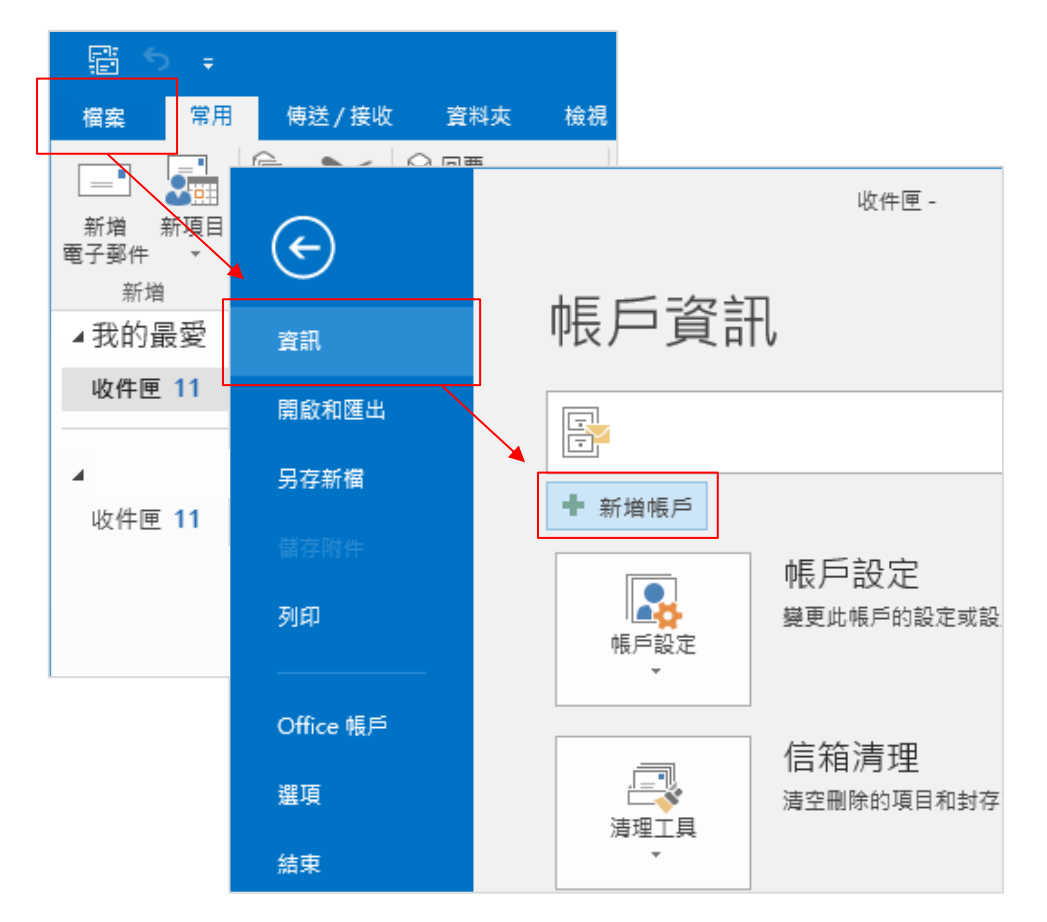

2. 點選【手動設定或其他伺服器類型】,再按【下一步】。

| 新増帳戶                      |                       |          |          | ×  |
|---------------------------|-----------------------|----------|----------|----|
| <b>自動帳戶設定</b><br>手動設定帳戶或選 | 總至其他伺服器類型。            |          |          |    |
| ◯ 電子郵件帳戶(A)               |                       |          |          |    |
| 您的名稱(Y):                  | <b>範例: 成</b> 凱倫       |          |          |    |
| 電子郵件地址(E):                | 範例: ellen@contoso.com |          |          |    |
| 密碼(P):<br>重新鍵人密碼(T):      |                       |          |          |    |
|                           | 鍵入網際網路服務提供者給您的密碼。     |          |          |    |
| ● 手動設定:                   | 或其他伺服器類型(M)           |          |          |    |
|                           |                       | < 上一步(B) | 下一步(N) > | 取消 |

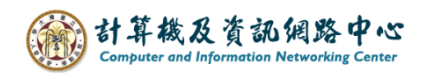

## 3. 點選【POP或IMAP】,再按【下一步】。

| 新增帳戶                                        | ×  |
|---------------------------------------------|----|
| 選擇服務                                        | ×  |
| ○ Outlook.com 或 Exchange ActiveSvpc 相容服務(A) |    |
| 連線至服務(如 Outlook.com)以存取電子郵件、行事層、連絡人和工作      |    |
|                                             |    |
| POP 9% IMAP(P)                              |    |
| 連線至 POP 或 IMAP 電子郵件帳戶                       |    |
|                                             |    |
|                                             |    |
|                                             |    |
|                                             |    |
|                                             |    |
|                                             |    |
|                                             |    |
|                                             |    |
|                                             |    |
| < 上一步(B) 下一步(N) >                           | 取消 |

## 4. 填寫以下資訊,再點選【其他設定】。

| 新增帳戶                             |                 | ×                                                                    |
|----------------------------------|-----------------|----------------------------------------------------------------------|
| POP 和 IMAP 帳戶設定<br>輸入帳戶的郵件伺服器設定。 |                 | ×.                                                                   |
| 使用者資訊                            |                 | 測試帳戶設定                                                               |
| 您的名稱(Y):                         |                 | 我們建議您測試帳戶,以確保輸入正確。                                                   |
| 電子郵件地址(E):                       | @ntu.edu.tw     |                                                                      |
| 伺服器資訊                            |                 | 測試帳戶設定(T)                                                            |
| 帳戶類型(A):                         | POP3            | ☑ 按 [下一步] 時自動測試帳戶設定(S)                                               |
| 內送郵件伺服器(I):                      | mail.ntu.edu.tw | 傅送新鄄件到:                                                              |
| 外寄郵件伺服器 (SMTP)(O):               | mail.ntu.edu.tw | <ul> <li>● 新増 Outlook 資料檔(W)</li> <li>○ 現有 Outlook 資料檔(X)</li> </ul> |
| 登入資訊                             |                 | 》为为 Oddook 211 Het V                                                 |
| 使用者名稱(U):                        | @ntu.edu.tw     |                                                                      |
| 密碼(P):                           | ****            |                                                                      |
| ☑ 記住密碼(R)                        |                 | 其他設定(M)                                                              |
| ☑ 需要使用安全密碼驗證 (SPA) 登入(Q)         |                 |                                                                      |
|                                  |                 | < 上一步(B) 下一步(N) > 取消                                                 |

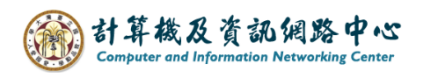

5. 點選【外寄伺服器】,勾選【我的外寄伺服器(SMTP)需要驗證】。

| 網際網路郵件設定                 |            |  |  |  |
|--------------------------|------------|--|--|--|
| 一般 外寄伺服器 進階              |            |  |  |  |
| ☑ 我的外寄伺服器 (SMTP) 需要驗證(O) |            |  |  |  |
| ●使用與內送郵件伺服器相同的設定(U)      |            |  |  |  |
| ○使用下列登入(L)               |            |  |  |  |
| 使用者名稱(N):                |            |  |  |  |
| 密碼(P):                   |            |  |  |  |
| ☑ 記住密碼                   | (R)        |  |  |  |
| □ 需要安全密碼驗證 (SPA)((       | 2)         |  |  |  |
|                          |            |  |  |  |
|                          |            |  |  |  |
|                          |            |  |  |  |
|                          |            |  |  |  |
|                          |            |  |  |  |
|                          |            |  |  |  |
|                          |            |  |  |  |
|                          |            |  |  |  |
|                          |            |  |  |  |
|                          |            |  |  |  |
|                          |            |  |  |  |
|                          | 確定 取消      |  |  |  |
|                          | -F/L 84//6 |  |  |  |

6. 點選【進階】,填寫以下資訊,

依個人習慣決定是否取消勾選【超過下列天數後就從伺服器移除14天】, 最後按【確定】。

| 網際網路郵件設定 ×                                    |  |  |  |
|-----------------------------------------------|--|--|--|
| 一般 外寄伺服器 進階                                   |  |  |  |
| 伺服器連接埠號碼 ———————————————————————————————————— |  |  |  |
| 內送伺服器 (POP3)(I): 995 使用預設值(D)                 |  |  |  |
| ☑ 此伺服器需要加密連線 (SSL)(E)                         |  |  |  |
| 外寄伺服器 (SMTP)(O): 587                          |  |  |  |
| 使用下列加密連線類型(C): TLS 💙                          |  |  |  |
| 伺服器逾時(T)                                      |  |  |  |
| 短 📲 — 長 1 分                                   |  |  |  |
|                                               |  |  |  |
|                                               |  |  |  |
|                                               |  |  |  |
|                                               |  |  |  |
|                                               |  |  |  |
|                                               |  |  |  |
|                                               |  |  |  |
| 確定 取消                                         |  |  |  |

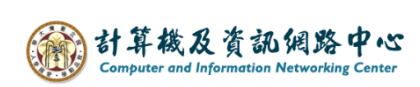

7. 點選【下一步】。

| 新増帳戶                             |                 |                                                                                  |            | ×  |
|----------------------------------|-----------------|----------------------------------------------------------------------------------|------------|----|
| POP 和 IMAP 帳戶設定<br>輸入帳戶的郵件伺服器設定。 |                 |                                                                                  |            | ×  |
| 使用者資訊                            |                 | 測試帳戶設定                                                                           |            |    |
| 您的名稱(Y):                         |                 | 我們建議您測試帳戶,以確保輸入正確。                                                               |            |    |
| 電子郵件地址(E):                       | '@ntu.edu.tw    |                                                                                  |            |    |
| 伺服器資訊                            |                 | 測試帳戶設定(T)                                                                        |            |    |
| 帳戶類型(A):                         | POP3 🗸          | ☑ 按 [下一步] 時自動測試帳戶設定(S)                                                           |            |    |
| 內送郵件伺服器(I):                      | mail.ntu.edu.tw | 傅送新郵件到:                                                                          |            |    |
| 外寄郵件伺服器 (SMTP)(O):               | mail.ntu.edu.tw | <ul> <li>●新増 Outlook 資料檔(W)</li> <li>○現有 Outlook 溶料描(&gt;&gt;&gt;&gt;</li> </ul> |            |    |
| 登入資訊                             |                 |                                                                                  | 瀏覽(S)      |    |
| 使用者名稱(U):                        | @ntu.edu.tw     |                                                                                  |            |    |
| 密碼(P):                           | *****           |                                                                                  |            |    |
| ☑ 記                              |                 | <i>,</i>                                                                         | 其他設定(M)    |    |
| ☑ 需要使用安全密碼驗證 (SP                 | A) 登入(Q)        |                                                                                  |            | 7  |
|                                  |                 | <上─步(8                                                                           | ) 下一步(N) > | 取消 |

8. 測試帳戶成功,點選【關閉】。

| 測試帳戶設定                 |       |  |  |
|------------------------|-------|--|--|
| 恭喜您!已成功完成所有的測試。按一下 [關閉 | 停止(S) |  |  |
|                        | 關閉(C) |  |  |
| 工作 錯誤                  |       |  |  |
| 工作                     | 狀態    |  |  |
| ✓ 登入到內送郵件伺服器 (POP3)    | 已完成   |  |  |
| ✔ 傳送測試電子郵件訊息           | 已完成   |  |  |
|                        |       |  |  |
|                        |       |  |  |

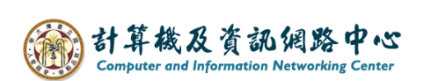

9. 完成設定,點選【完成】。

| 新増帳戶               | ×           |
|--------------------|-------------|
|                    |             |
|                    |             |
| 我們已取得設定愁張戶所帶的全部資訊。 |             |
|                    |             |
|                    |             |
|                    |             |
|                    |             |
|                    |             |
|                    |             |
|                    | 新增另一個帳戶(A)  |
|                    |             |
|                    | < 上一步(B) 完成 |